# **Mobicents USSD Gateway**

# **User Guide**

Amit Bhayani <amit.bhayani (at) gmail.com> Bartosz Baranowski <baranowb (at) gmail.com>

## Mobicents USSD Gateway: User Guide

by Amit Bhayani and Bartosz Baranowski Copyright © 2012 TeleStax, Inc.

#### Abstract

This is guide to USSD Gateway application. It also introduces shortly notion of USSD services.

| Prefaceiv                                                         |
|-------------------------------------------------------------------|
| 1. Document Conventions iv                                        |
| 1.1. Typographic Conventionsiv                                    |
| 1.2. Pull-quote Conventions vi                                    |
| 1.3. Notes and Warnings vi                                        |
| 2. Provide feedback to the authors! vii                           |
| 1. Introduction to Mobicents JAIN SLEE USSD Gateway Application 1 |
| 1.1. USSD Gateway 2                                               |
| <b>2.</b> Setup                                                   |
| 2.1. Pre-Install Requirements and Prerequisites 4                 |
| 2.1.1. Hardware Requirements 4                                    |
| 2.1.2. Software Prerequisites 4                                   |
| 2.2. Mobicents JAIN SLEE USSD Gateway Source Code 4               |
| 2.2.1. Release Source Code Building 5                             |
| 2.2.2. Development Trunk Source Building 5                        |
| 2.3. Folder structure of Mobicents JAIN SLEE USSD Gateway         |
| 2.4. Rule engine configuration                                    |
| 2.5. Local file configuration9                                    |
| 2.6. Guvnor configuration9                                        |
| 2.6.1. Creating resources                                         |
| 2.6.2. Creating rules 12                                          |
| 3. Design Overview                                                |
| <b>4. HTTP Transfer Mechanism</b>                                 |
| 4.1. HTTP Message Structure 15                                    |
| 4.1.1. HTTP payload for MAP_PROCESS_UNSTRUCTURED_SS_REQUEST 16    |
| 4.1.2. HTTP payload for MAP_PROCESS_UNSTRUCTURED_SS_RESPONSE      |
|                                                                   |
| 4.1.3. HTTP payload for MAP_UNSTRUCTURED_SS_REQUEST               |
| 4.1.4. HTTP payload for MAP_UNSTRUCTURED_SS_RESPONSE              |
| 5. Traces and Alarms                                              |
| 5.1. Tracers                                                      |
| A. Revision History                                               |
| Index                                                             |

# Preface

## **1. Document Conventions**

This manual uses several conventions to highlight certain words and phrases and draw attention to specific pieces of information.

In PDF and paper editions, this manual uses typefaces drawn from the Liberation Fonts [https:// fedorahosted.org/liberation-fonts/] set. The Liberation Fonts set is also used in HTML editions if the set is installed on your system. If not, alternative but equivalent typefaces are displayed. Note: Red Hat Enterprise Linux 5 and later includes the Liberation Fonts set by default.

## **1.1. Typographic Conventions**

Four typographic conventions are used to call attention to specific words and phrases. These conventions, and the circumstances they apply to, are as follows.

Mono-spaced Bold

Used to highlight system input, including shell commands, file names and paths. Also used to highlight key caps and key-combinations. For example:

To see the contents of the file <code>my\_next\_bestselling\_novel</code> in your current working directory, enter the **cat my\_next\_bestselling\_novel** command at the shell prompt and press **Enter** to execute the command.

The above includes a file name, a shell command and a key cap, all presented in Mono-spaced Bold and all distinguishable thanks to context.

Key-combinations can be distinguished from key caps by the hyphen connecting each part of a key-combination. For example:

Press **Enter** to execute the command.

Press **Ctrl+Alt+F1** to switch to the first virtual terminal. Press **Ctrl+Alt+F7** to return to your X-Windows session.

The first sentence highlights the particular key cap to press. The second highlights two sets of three key caps, each set pressed simultaneously.

If source code is discussed, class names, methods, functions, variable names and returned values mentioned within a paragraph will be presented as above, in Mono-spaced Bold. For example:

File-related classes include filesystem for file systems, file for files, and dir for directories. Each class has its own associated set of permissions.

Proportional Bold

This denotes words or phrases encountered on a system, including application names; dialogue box text; labelled buttons; check-box and radio button labels; menu titles and sub-menu titles. For example:

Choose System > Preferences > Mouse from the main menu bar to launch Mouse Preferences. In the Buttons tab, click the Left-handed mouse check box and click Close to switch the primary mouse button from the left to the right (making the mouse suitable for use in the left hand).

To insert a special character into a gedit file, choose Applications > Accessories > Character Map from the main menu bar. Next, choose Search > Find... from the Character Map menu bar, type the name of the character in the Search field and click Next. The character you sought will be highlighted in the Character Table. Double-click this highlighted character to place it in the Text to copy field and then click the Copy button. Now switch back to your document and choose Edit > Paste from the gedit menu bar.

The above text includes application names; system-wide menu names and items; applicationspecific menu names; and buttons and text found within a GUI interface, all presented in Proportional Bold and all distinguishable by context.

Note the > shorthand used to indicate traversal through a menu and its sub-menus. This is to avoid the difficult-to-follow 'Select Mouse from the Preferences sub-menu in the System menu of the main menu bar' approach.

#### Mono-spaced Bold Italic OF Proportional Bold Italic

Whether Mono-spaced Bold or Proportional Bold, the addition of Italics indicates replaceable or variable text. Italics denotes text you do not input literally or displayed text that changes depending on circumstance. For example:

To connect to a remote machine using ssh, type **ssh** username@domain.name at a shell prompt. If the remote machine is example.com and your username on that machine is john, type **ssh john@example.com**.

The mount -o remount file-system command remounts the named file system. For example, to remount the /home file system, the command is mount -o remount /home.

To see the version of a currently installed package, use the **rpm -q** *package* command. It will return a result as follows: *package-version-release*.

Note the words in bold italics above — username, domain.name, file-system, package, version and release. Each word is a placeholder, either for text you enter when issuing a command or for text displayed by the system.

Aside from standard usage for presenting the title of a work, italics denotes the first use of a new and important term. For example:

When the Apache HTTP Server accepts requests, it dispatches child processes or threads to handle them. This group of child processes or threads is known as a *server-pool*. Under Apache HTTP Server 2.0, the responsibility for creating and maintaining these server-pools has been abstracted to a group of modules called *Multi-Processing Modules (MPMs*). Unlike other modules, only one module from the MPM group can be loaded by the Apache HTTP Server.

## **1.2. Pull-quote Conventions**

Two, commonly multi-line, data types are set off visually from the surrounding text.

Output sent to a terminal is set in Mono-spaced Roman and presented thus:

booksDesktopdocumentationdraftsmssphotosstuffsvnbooks\_testsDesktop1downloadsimagesnotesscriptssvgs

Source-code listings are also set in Mono-spaced Roman but are presented and highlighted as follows:

```
package org. jboss.book. jca.ex1;
import javax.naming.InitialContext;
public class ExClient
{
  public static void main(String args[])
      throws Exception
   {
     InitialContext iniCtx = new InitialContext();
     Object ref = iniCtx.lookup("EchoBean");
                  home = (EchoHome) ref;
     EchoHome
                  echo = home.create();
     Echo
     System.out.println("Created Echo");
     System.out.println("Echo.echo('Hello') = " + echo.echo("Hello"));
  }
}
```

### **1.3. Notes and Warnings**

Finally, we use three visual styles to draw attention to information that might otherwise be overlooked.

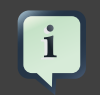

### Note

A note is a tip or shortcut or alternative approach to the task at hand. Ignoring a note should have no negative consequences, but you might miss out on a trick that makes your life easier.

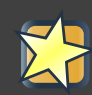

## Important

Important boxes detail things that are easily missed: configuration changes that only apply to the current session, or services that need restarting before an update will apply. Ignoring Important boxes won't cause data loss but may cause irritation and frustration.

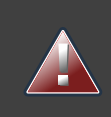

## Warning

A Warning should not be ignored. Ignoring warnings will most likely cause data loss.

# 2. Provide feedback to the authors!

If you find a typographical error in this manual, or if you have thought of a way to make this manual better, we would love to hear from you! Please submit a report in the the Issue Tracker [http:// code.google.com/p/ussdgateway/issues/list], against the product Mobicents JAIN SLEE USSD Gateway Application, or contact the authors.

When submitting a bug report, be sure to mention the manual's identifier: USSDGateway\_Application\_User\_Guide

If you have a suggestion for improving the documentation, try to be as specific as possible when describing it. If you have found an error, please include the section number and some of the surrounding text so we can find it easily.

# Chapter 1. Introduction to Mobicents JAIN SLEE USSD Gateway Application

USSD stands for Unstructured Supplementary Service Data what is a capability of GSM mobile phone much like the Short Message Service (SMS). But there is a difference between USSD and SMS handling.

SMS uses store and forward method of message delivery. Short Message is delivered first to Sender's Short Message Service Center (SMSc) which will try to deliver the message to recipient. So SMS does not guarantee that message will be delivered instantly.

USSD information is sent from mobile handset directly to application platform handling service. So USSD suppose to establish a real time session between mobile handset and application handling the service. The concept of real time session is very useful for constructing an interactive menu driven application.

A user who is dialing USSD service number initiates dialog with USSD handling application deployed on the Mobicents Platform as depicted on the figure below. The "Network Node" depicted could be MSC, HLR or VLR. The Mobicents Platform integrates with "Network Node" using MAP protocol.

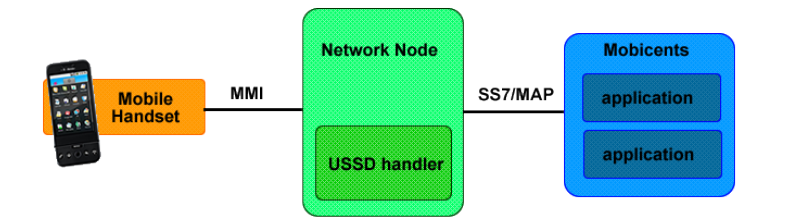

#### General interworking diagram

The detailed description of the allowed MMIs or phone number which user can dial is presented in 3GPP TS 22.090. In the user's home network the following number range is defined for USSD services: 1, 2 or 3 digits from the set (\*, #) followed by 1X(Y), where X=any number 0-4, Y=any number 0-9, then, optionally "\*" followed by any number of any characters, and concluding with # SEND

For example user can dial \*#122# to reach a specific USSD service which is deployed in the home network. The application in its order can reply with menu.

#### Introduction to Mobicents JAIN SLEE USSD Gateway Application

One of the biggest benefits is that this service is always available even when user is currently in roaming.

Below diagram depicts typical MAP message flow for implementing data transfer between "Network Node" and Mobicents platform to implement menu driven application. For more information on mobile- (and network-) initiated USSD operations and the use of MAP USSD services, refer to [3GPPTS 24.090] in the References section.

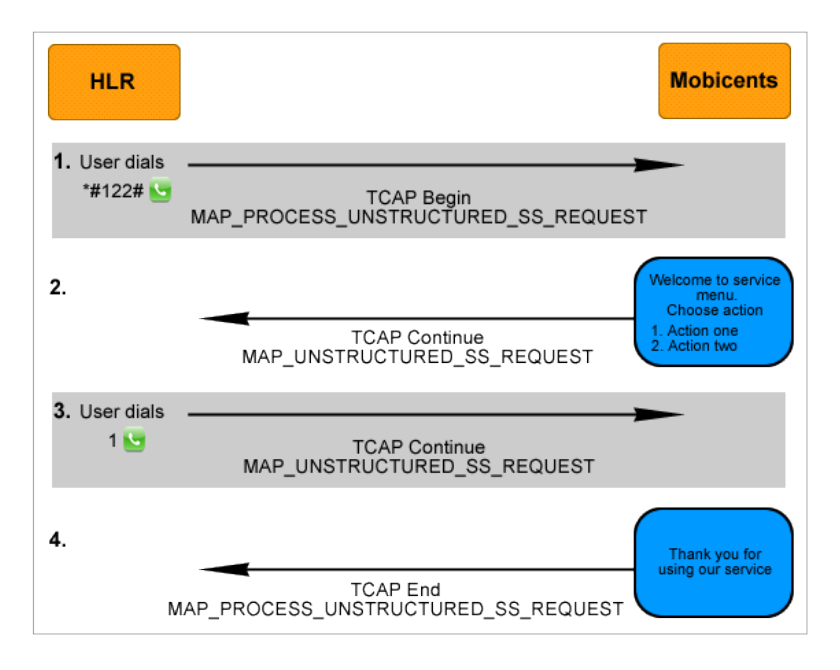

#### Message flow

Mobile initiated USSD service starts when user dials USSD string \*#122#.

- The Network sends TCAP Begin message with Component MAP\_PROCESS\_UNSTRUCTURED\_SS\_REQUEST to the Mobicents platform. The Mobicents platform invokes USSD application logic .
- Application request additional information from user (action one or action two) via MAP\_UNSTRUCTURED\_SS\_REQUEST encapsulated in TCAP Continue message. At this time TCAP Dialogue starts.
- Application receives user's selection of the action.
- Application performs its logic and sends a response back to the user. At this time application do not want to get additional information from the user and it sends response using MAP\_PROCESS\_UNSTRUCTURED\_SS\_REQUEST and terminates TCAP dialogue.

## 1.1. USSD Gateway

Existing MSC, VLR, and HLR network elements are proprietary and run on non-standard operating environments located in trusted operator's zones that make it difficult to build and deploy new

#### Introduction to Mobicents JAIN SLEE USSD Gateway Application

applications. Also, these network elements do not provide the tools and interfaces needed to access and retrieve data from content providers over Internet. The USSD Gateway connects to the MSC, VLR, or HLR and enables the flow of USSD messages to be extended to an open, standards-based application server located in the IP network. The AS also provides the tools and interfaces to enable access to the content providers through the Internet.

Mobicents implementation of USSD Gateway is first and only open source USSD Gateway available as of today. The Mobicents USSD Gateway makes use of HTTP and SMPP\* protocol between gateway and Value Added Service Modules or third party applications. Mobicents USSD Gateway receives the USSD request from subscriber handset/device via GSM Signaling network, these requests are translated to SIP or SMPP\* depending on the rules set by the user and then routed to corresponding Value Added Service (VAS) or 3rd party application.

JBoss Drools is used to derive the protocol between Gateway and USSD Application and also the information of the server (for example IP, port etc) where these applications are deployed.

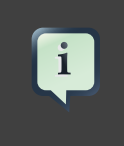

## SMPP

SMPP protocol is in roadmap and will be implemented in next release

# Chapter 2. Setup

# 2.1. Pre-Install Requirements and Prerequisites

Ensure that the following requirements have been met before continuing with the install.

## 2.1.1. Hardware Requirements

The Application doesn't change the Mobicents JAIN SLEE Hardware Requirements, refer to Mobicents JAIN SLEE documentation for more information.

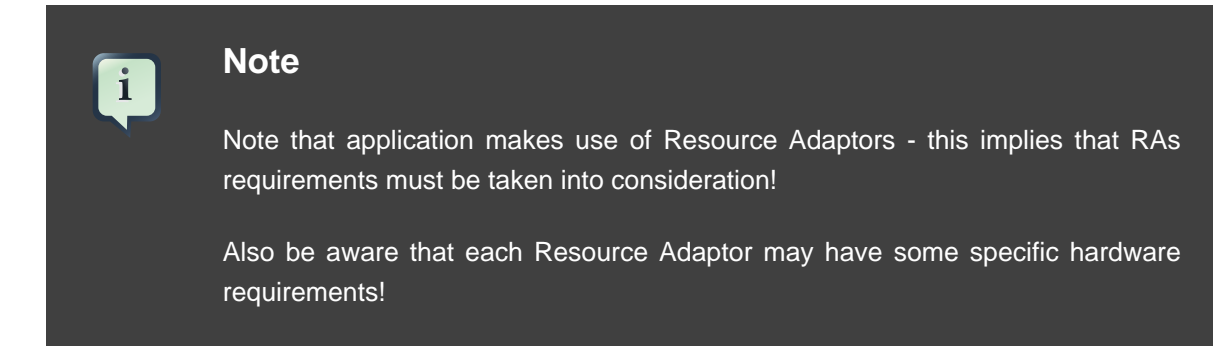

## 2.1.2. Software Prerequisites

The Application requires Mobicents JAIN SLEE properly set, with:

- HTTP Client
- MAP

Resource Adaptors deployed.

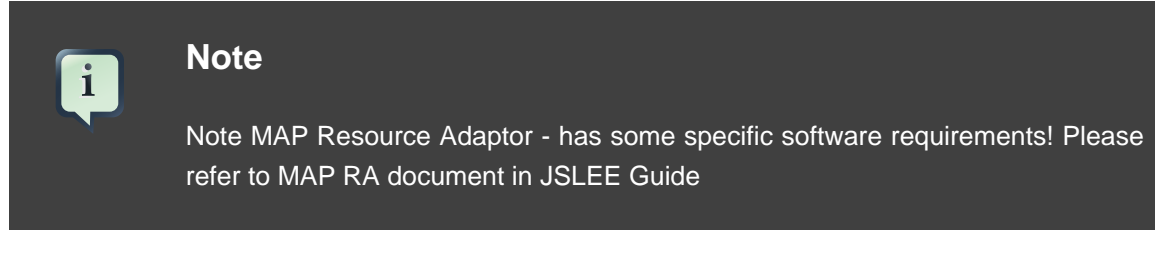

## 2.2. Mobicents JAIN SLEE USSD Gateway Source Code

## 2.2.1. Release Source Code Building

#### 1. Downloading the source code

#### Important

GIT is used to manage its source code. Instructions for using GIT, including install, can be found at http://git-scm.com/documentation

Use GIT to clone repository, the base URL is https://code.google.com/p/ussdgateway/, then to checkout specific release version(tag) use **git checkout tag\_name**, lets consider release-1.0.0-SNAPSHOT.

```
[usr]$ git clone https://code.google.com/p/ussdgateway/
[usr]$ cd ussdgateway
[usr]$ git checkout release-1.0.0-SNAPSHOT
```

#### 2. Building the source code

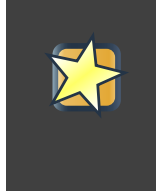

#### Important

Maven 2.0.9 (or higher) is used to build the release. Instructions for using Maven2, including install, can be found at http://maven.apache.org

Use Maven to build the binary.

```
[usr]$ cd ussdgateway-1.0.0-SNAPSHOT
[usr]$ mvn install
```

Once the process finishes you should have the ussdgateway-1.0.0-SNAPSHOT/core/ bootstrap/target/mobicents-ussd-gateway directory, if Mobicents JAIN SLEE is installed and environment variable JBOSS\_HOME is pointing to its underlying JBoss Application Server directory, then the mobicents-ussd-gateway will also be deployed in the container.

### 2.2.2. Development Trunk Source Building

Similar process as for Section 2.2.1, "Release Source Code Building", the only change is don't switch to specific tag.

# 2.3. Folder structure of Mobicents JAIN SLEE USSD Gateway

Installing Mobicents USSD Gateway creates a mobicents-ussd-gateway directory that contains gateway configuration, libraries required for boot and running, example rules definition file (.drl) etc. You need to know your way around the distribution layout to locate the drools file's to add new rules. The figure "view of Mobicens USSD Gateway" illustrates the installation directory of the Gateway.

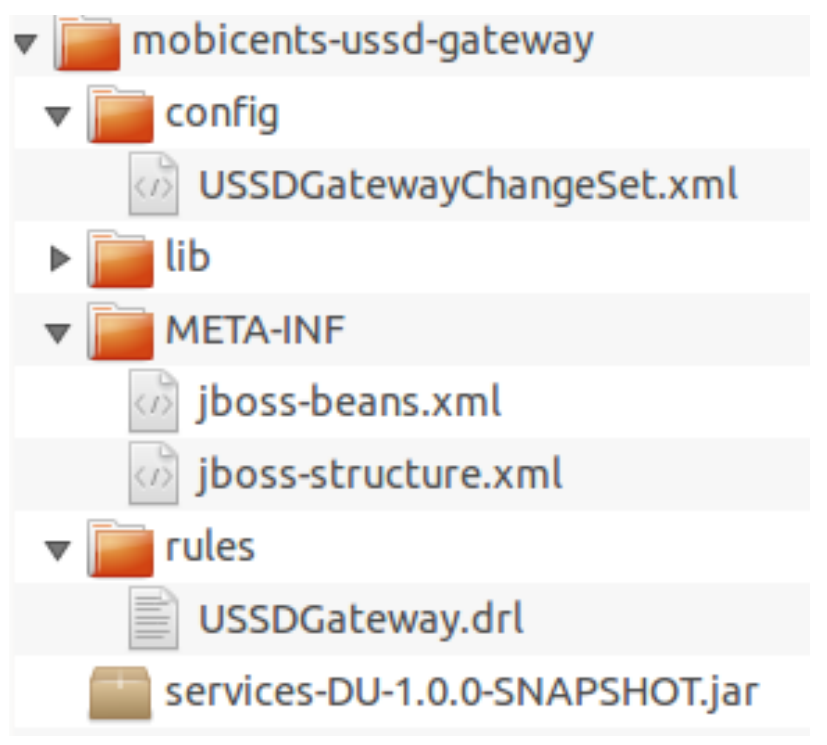

Mobicents USSD Gateway

## 2.4. Rule engine configuration

## Important

USSD Gateway uses Drools as rule engine to perform decisions, it is important to understand JBoss Drools [http://downloads.jboss.com/drools/ docs/5.0.1.26597.FINAL/drools-expert/html\_single/]

Engine is fed with DRL files having reference to fact. DRL file contains set of rules which perform operations on facts passed into engine. USSD Gateway DRL file defines rules to match initial USSD string to set of values identifying protocol and address of peer to which messages should be forwarded.

Fact is simple POJO class. USSD Gateway fact looks like

```
package org.mobicents.ussdgateway.rules;
import java.io.Serializable;
/**
* Acts as Fact for Rules
*
*/
public class Call implements Serializable {
   // Initial string, its like #123*
   private String ussdString;
   private boolean isHttp;
   private boolean isSmpp;
   // to be used with other protocols
   private String genericUrl;
   public Call(String ussdString) {
      this.ussdString = ussdString;
    }
   public String getUssdString() {
      return ussdString;
    }
   public boolean isHttp() {
      return isHttp;
    }
   public void setHttp(boolean isHttp) {
       this.isHttp = isHttp;
    }
   public boolean isSmpp() {
      return isSmpp;
    }
   public void setSmpp(boolean isSmpp) {
      this.isSmpp = isSmpp;
    }
    /**
    * @return the genericUrl
    */
   public String getGenericUrl() {
      return genericUrl;
    }
    /**
    * @param genericUrl
    *
                the genericUrl to set
    */
   public void setGenericUrl(String genericUrl) {
      this.genericUrl = genericUrl;
    }
```

Rule engine can be fed with static .drl file or use Guvnor to dynamically create and maintain .drl

Rule engine (Drools) is configured with USSDGatewayChangeSet.xml file. Its content alters how rule set is loaded and maintained within engine. There are two ways of maintaining rules:

locally

rules are loaded from designated file as explained in Section 2.5, "Local file configuration". Configuration file should look as follows:

```
<change-set xmlns='http://drools.org/drools-5.0/change-set'
xmlns:xs='http://www.w3.org/2001/XMLSchema-instance'
xs:schemaLocation='http://drools.org/drools-5.0/change-set.xsd'>
<add>
<resource
source='file:/home/vic/mobicents-jainslee-2.7.0.FINAL-jboss-5.1.0.GA/
jboss-5.1.0.GA/server/default
/deploy/mobicents-ussd-gateway/rules/'
type='DRL' />
</add>
```

points to subdirectory in current application which is scanned for rule files.

remotely

rules are managed by Guvnor. Guvnor configuration is explpained in Section 2.6, "Guvnor configuration" Configuration file should look as follows:

```
<change-set xmlns='http://drools.org/drools-5.0/change-set'
xmlns:xs='http://www.w3.org/2001/XMLSchema-instance'
xs:schemaLocation='http://drools.org/drools-5.0/change-set.xsd'>
<add>
<resource source='http://localhost:8080/drools-guvnor/
org.drools.guvnor.Guvnor/package/ussdGateway/LATEST.drl' type='DRL' />
</add>
```

</change-set>

points to Guvnors latest rule file. Note that path after package MUST match your custom created package inside Guvnor.

## 2.5. Local file configuration

Rule file name is USSDGateway.drl. File content looks as follows:

```
package org.mobicents.ussdgateway.rules
import org.mobicents.ussdgateway.rules.Call;
rule "USSDGateway1"
    when
        $c : Call( ussdString == "*123#" )
    then
        $c.setHttp( true );
        $c.setGenericUrl( "http://localhost:8080/ussddemo/test" );
end
```

import of fact POJO
definition of rule
condition to enter rule clause. It accesses fact property ussdString and matches it against
#123\* value, if it matches engine jumps to then part
rule part which sets defined HTTP peer as destination for messages
end of rule USSDGateway1 rule

The folder rules is scanned every 60 seconds and if any changes made to USSDGateway.drl or new .drl file added, engine will automatically deploy changed/new file and re-create the Knowledge Base

## 2.6. Guvnor configuration

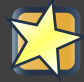

### Important

USSD Gateway Application uses Gunvor to manage system wide rule set in consistent way, it is important to understand Guvnor [http://downloads.jboss.com/drools/docs/5.0.1.26597.FINAL/drools-guvnor/html\_single/]

Guvnor is deployed along with USSD Gateway Application. To access it simply go to http:// <your server>/drools-guvnor/. This will bring initial info screen or login screen - depends on configuration.

If you have not configured the security you can directly login without providing any user id or password.

## **2.6.1. Creating resources**

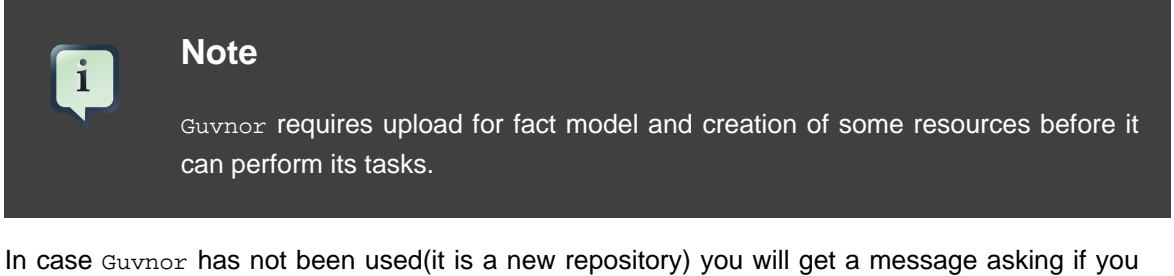

In case Guvnor has not been used(it is a new repository) you will get a message asking if you would you like to install a sample repository? Its upto you to install the sample repository. If you say yes, you would get sample repository which you can refer to have better understanding of Guvnor

Once you log-in follow the bellow steps:

#### 1. Create a category specific to USSD gateway.

Go to Administration > Category > New Category . Enter Category name as UssdGateway .

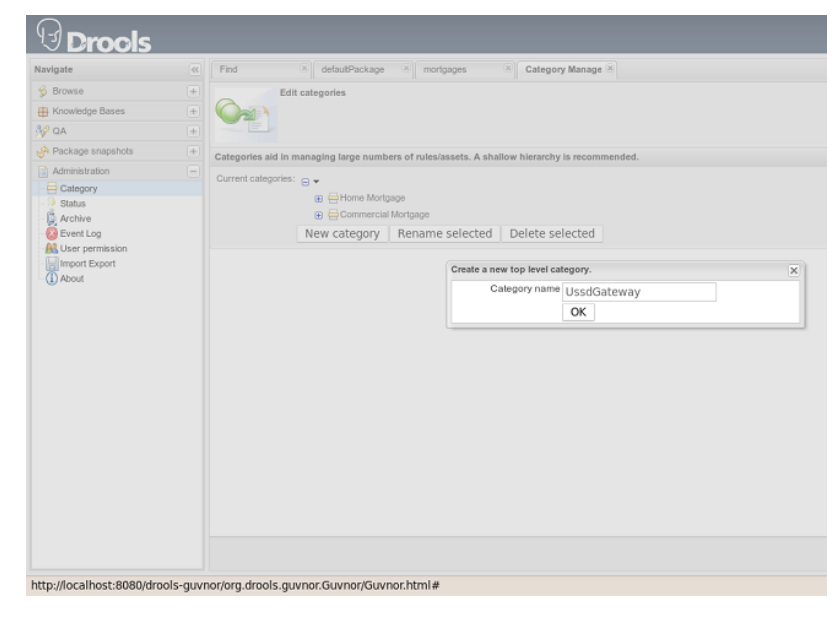

Guvnor category

#### 2. Create package for fact model.

Rules need a fact model (object model) to work off, so next you will want to go to the Package management feature. Go to Knowledge Bases > Create New > New Package . Type ussdGateway (note that this name MUST match package in USSDGatewayChangeSet.xml file).

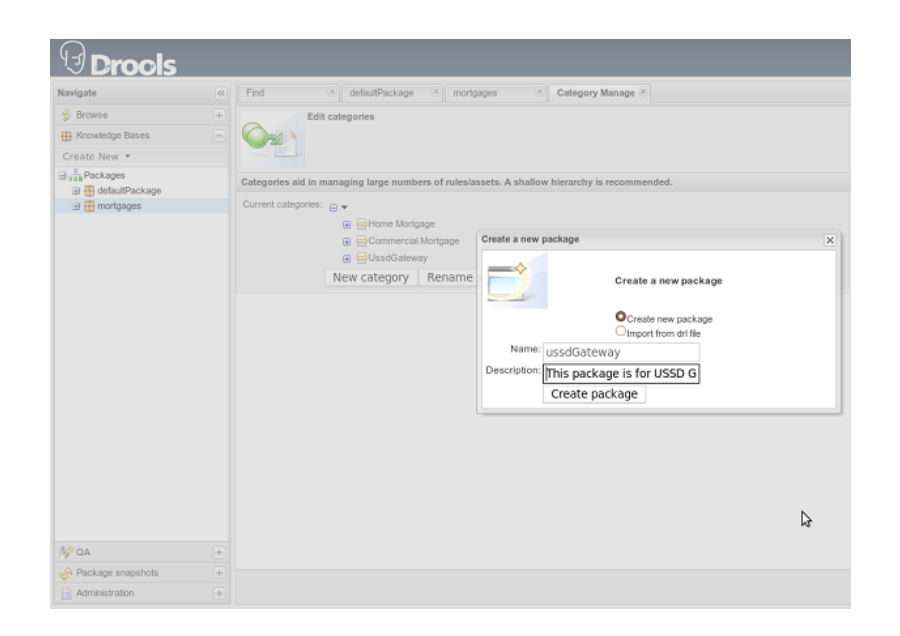

Guvnor package

#### 3. Upload fact model.

To upload a model, use ussdgateway-domain-x.y.z.jar which has the fact model (Call.java API) that you will be using in your rules. When you are in the model editor screen, you can upload a jar file, choose the package name from the list that you created in the previous step. Go to Knowledge Base > Create New > Upload POJO Model Jar. On the screen enter name as UssdPojo, select package ussdGateway and add the description, click Ok.

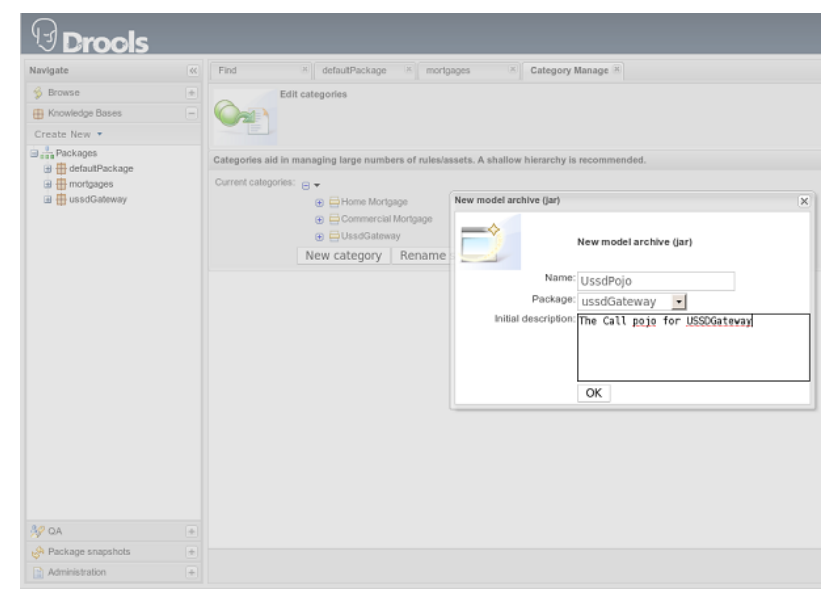

#### Guvnor fact model upload

Browse in newly open window and point to  $\{JBOSS.HOME\}/server/default/deploy/mobicents-ussd-gateway/lib/ussdgateway-domain-x.y.z.jar .$ 

#### 4. Edit your package configuration.

Now edit your package configuration (you just created) to import the fact types you just uploaded (add import statements), and save the changes. Go to Knowledge Bases and click on ussdGateway package. Click on Save and validate configuration button.

This concludes configuration of Guvnor . Note that this has to be done only once.

## 2.6.2. Creating rules

Guvnor allows to create rules and edit previously existing ones. Changes done with Guvnor are automaticly propagated to all clients. To create rule follow procedure below:

#### 1. Create rule.

Go to Knowledge Bases> Create New > New Rule. Enter Name as ussd123Sip, click on UssdGateway Initial Category. Select DRL Rule (Technical rule - text editor), actually you can use any editor here that you are comfortable with. Select ussdGateway as package. Enter description and click Ok.

|                                                                                                    | jBoss Guvnor • Mozilla Firefox |                                                                                                    |       |  |
|----------------------------------------------------------------------------------------------------|--------------------------------|----------------------------------------------------------------------------------------------------|-------|--|
| <u>F</u> ile <u>E</u> dit ⊻iew Hi <u>s</u> t                                                                                                    | ory <u>B</u> o                 | okmarks Tools Help                                                                                                    |       |  |
| 🤃 🧼 👻 🔁                                                                                                    |                                | Http://localhost:8080/drools-guvnor/org.drools.guvnor.Guvnor/Guvnor.html#asset=3c7291a8-b135-42d                                                                                                    | 2-8e4 |  |
| Personal Toolbar v                                                                                                    | Na                             | tional Stock Exch 💰 Java Platform SE 6 💿 http://trading-check 🖇 Online Dictionary 🧰 Mobicents                                                                                                    | ~ [   |  |
| Boss Guypor                                                                                                    | 0                              |                                                                                                    |       |  |
|                                                                                                    |                                | •                                                                                                    | -     |  |
| U Drools                                                                                                    |                                |                                                                                                    |       |  |
| Navigate                                                                                                    |                                | Find                                                                                                    |       |  |
| 🖇 Browse                                                                                                    | +                              | Name search                                                                                                    |       |  |
| H Knowledge Bases                                                                                                    |                                | 0                                                                                                    |       |  |
| Create New -                                                                                                    |                                | New Rule                                                                                                    | ×     |  |
| <ul> <li>→ Ackapes</li> <li>→ detauPackape</li> <li>→ detauPackape</li> <li>→ detauPackape</li> <li>→ mortgapes</li> <li>→ ussdGateway</li> </ul> |                                | Include archived assets in results<br>Search<br>Text search<br>Attribute search<br>Attribute search<br>Attribute search<br>New Rule<br>Name: ussd123Sip<br>Initial category: @ •<br>Billione Mortgage<br>@ Description: [Aule (Technical rule - text editor)] •<br>Nule:<br>Package: ussdGateway ]<br>Initial description: [Aule for forwarding reguest +122# to SIP<br>Initial description: [Aule for forwarding reguest +122# to SIP<br>Initial description: [Aule for forwarding reguest +122# to SIP<br>Initial description: [Aule for forwarding reguest +122# to SIP | ~     |  |
| 🚀 QA                                                                                                    | +                              |                                                                                                    |       |  |
| Administration                                                                                                    | +                              |                                                                                                    |       |  |

Guvnor new rule

#### 2. Edit rule.

| Save changes              |                                        | Copy Archive Delete                                                                                                    | Change status Sta   |
|---------------------------|----------------------------------------|----------------------------------------------------------------------------------------------------|---------------------|
| Fact (hide)<br>ypes:<br>⊕ | <pre>vhen</pre>                        | *123#")<br>issd1238ip<br>Tite: ussd1238ip<br>Categories: [JsadGateway]<br>Modited on: Klonday 31 May 2<br>Created on: Klonday 31 May 2<br>Created by:<br>Format.drl<br>Package: ussdCateway<br>Is Disabet | 1010 06:39:11 PM IS |
|                           |                                        | Other meta data                                                                                                    |                     |
|                           |                                        | Version history                                                                                                    |                     |
|                           |                                        | Ι                                                                                                    |                     |
| View source   Vali        | idate                                  |                                                                                                    |                     |
| The rule for <u>USS</u>   | ⊉ *123# to forward request to AS 192.1 | 38.0.100 as SIP protocol.                                                                                                    |                     |

Guvnor edit rule

#### 3. Accept rule.

Click on Validate to validate the Rules you just defined. Once done with rule editing, you can check in the changes (save) by clicking on Save Changes

#### 4. Rebuild and validate package

After you have edited some rules in ussdGateway package, you can click on the ussdGateway package, open the package, and build the whole package.

| ()<br>Drools                                                                  |    |                                                                                                    |  |  |
|-------------------------------------------------------------------------------|----|----------------------------------------------------------------------------------------------------|--|--|
| Navigate                                                                      | ** | Find a ussdGateway a                                                                                                    |  |  |
| 🖇 Browse                                                                      | +  | Conv Rename Archive                                                                                                    |  |  |
| Knowledge Bases                                                               |    | copy menune Active                                                                                                    |  |  |
| Create New *                                                                  |    |                                                                                                    |  |  |
| and Packages     and defaultPackage     mortgages     mortgages     mortgages |    | Configuration<br>Configuration: Imported types<br>org.mobicents.ussdgateway.rules.Call Advanced view<br>Description: This package is for USSD Gateway                                                                                                    |  |  |
|                                                                               |    | Category Rules: 🖕 🛈<br>Save and validate configuration                                                                                                    |  |  |
|                                                                               |    | Build and validate                                                                                                    |  |  |
|                                                                               |    | Build binary package: Build package (Optional) selector name:<br>Build or applace will colors of the asset, whicher and complexite a deplyable package<br>Package built accessively<br>Take snapshot: Create snapshot for deployment                                                                                                    |  |  |
|                                                                               |    | Information and important URLs                                                                                                    |  |  |
|                                                                               |    | Last Modified: Monday 31 May 2010 06:32-49 PM IST<br>Last contributor:<br>Date created: Monday 31 May 2010 06:24:56 PM IST<br>Show package source: Tey://schedules.2500/cest.2000/cest.20000/cest.2000/cest.20000/cest.2000/cest. |  |  |
| N QA                                                                          | ٠  | URL for package binary: http://localhost.8080/drools-guvnor/org.drools.guvnor.Guvnor/backage/ussdGateway/LATEST                                                                                                    |  |  |
| 🔗 Package snapshots                                                           | +  | URL for running tests: http://localhost:8080/droots-auvnor/org.droots.auvnor.Guvnor/backage/ussdGatewav/LATEST/SCENARIOS/                                                                                                    |  |  |
| Administration                                                                | +  |                                                                                                    |  |  |

Guvnor new rule

# **Chapter 3. Design Overview**

USSD Gateway is JAIN SLEE 1.1 Application. It is capable of forwarding USSD messages to desired peer.

Following diagram depicts top design overview:

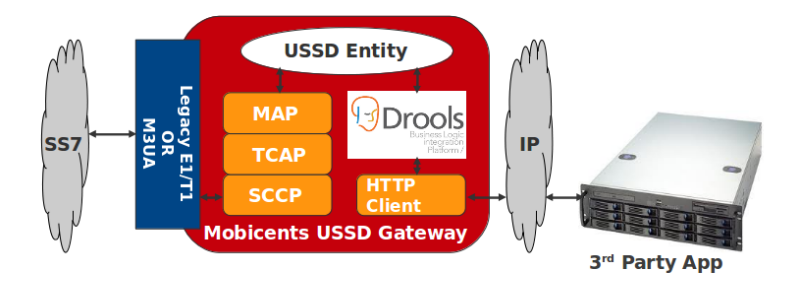

USSD Gateway Design overview

USSD Gateway provides Load Balancing and Fault Tolerance of applications. Two 3rd Party Application Servers can be paired to provide Fault-Tolerance on the Gateway and GSM Network level.

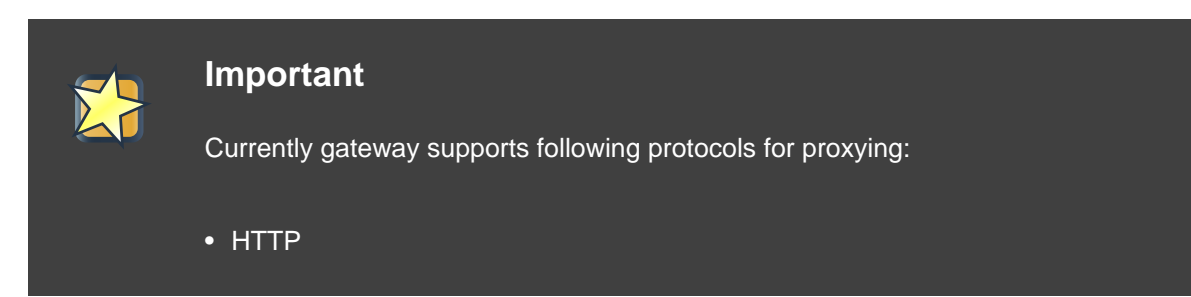

# Chapter 4. HTTP Transfer Mechanism

USSD Gateway supports implementation of HTTP 1.1 standards and acts as HTTP Client invoking (HTTP POST) the HTTP Application deployed on 3rd Party Application Server. The HTTP Request carries XML payload with USSD specific information.

HTTP callback makes 3rd Party Application agnostic to Operating System, Programming Language and Framework.

3rd Party Application can be either of following technologies on any OS

- Apache Tomcat, JBoss AS, Oracle Application Server, IBM Websphere etc for JSP/Servlet on Java
- PHP
- Microsoft IIS for ASP

HTTP errors are supported and recognized by the USSD Gateway

## 4.1. HTTP Message Structure

Below diagram gives example message sequence for interacting with USSD Gateway HTTP API

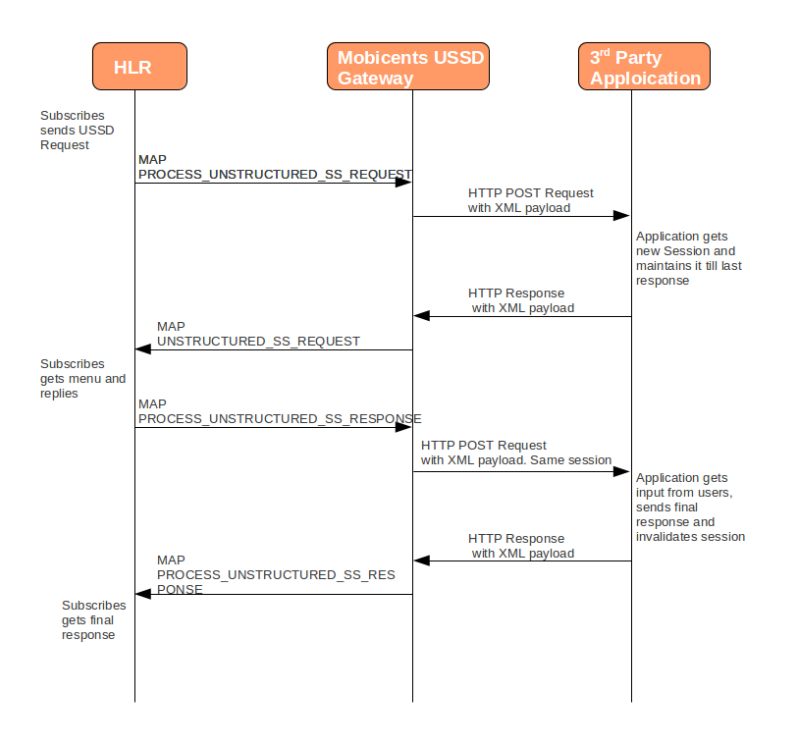

#### Mobicents HTTP message flow

## 4.1.1. HTTP payload for MAP\_PROCESS\_UNSTRUCTURED\_SS\_REQUEST

XML Payload sent to 3rd Party Application by USSD Gateway for received MAP\_PROCESS\_UNSTRUCTURED\_SS\_REQUEST will be

The XML structure is similar to actual SS7 MAP messages. <dialog> acts as parent tag. type attribute defines the state of Dialog. Following fours states are defined

- BEGIN : Indicates this is first message in new USSD dialog identified by attribute id. Through out the life of this dialog the id remains same.
- CONTINUE : Indicates this is continuing dialog
- END : Indicates this is end of dialog. Both Application as well as USSD Gateway can end dialog
- ABORT : Indicates dialog is aborted. Both Application as well as USSD Gateway can abort dialog. Abort never carries any message

destinationReference and originationReference are optional and will be included only if MAP Dialog has these values.

Next is the actual MAP message of dialog. For USSD Gateway six type of messages are defined

#### processUnstructuredSSRequest

This message is always sent by USSD GW to Application as HTTP POST request. Application should always send back processUnstructuredSSResponse indicating that this is last message of this dialog or can also send unstructuredSSRequest indicating that Application expect's more response from user (menu structure)

<msisdn> tag is optional and included only if actual MAP message received by USSD Gateway carries this value. This is MSISDN of user who originated this request.

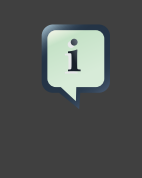

### **No MSISDN**

If <msisdn> is not included in processUnstructuredSSRequest, originationReference will be included in dialog and this will be the MSISDN of user originating request.

<alertingPattern> is also optional.

#### processUnstructuredSSResponse

This message is always sent by Application to USSD GW as response to received processUnstructuredSSRequest or unstructuredSSResponse. This should always be the last message in dialog.

#### unstructuredSSRequest

This message is always sent by Application to USSD GW in response to received processUnstructuredSSRequest or unstructuredSSResponse. This indicates that application is expecting some response from user.

#### unstructuredSSResponse

This message is always sent by USSD GW to Application in HTTP POST request. This is response to unstructuredSSRequest sent by Application earlier.

#### unstructuredSSResponse

unstructuredSSNotifyRequest : Not implemented yet

#### unstructuredSSResponse

unstructuredSSNotifyResponse : Not implemented yet

All message type has mandatory invokeId attribute helping to relate the response to request. For example processUnstructuredSSResponse will have same invokeId as carried by processUnstructuredSSRequest. Hence if application is multi level menu, it should store invokeId received in processUnstructuredSSRequest in HTTP Session to use later. Also for every new request in same dialog, invokeId should be incremented by 1. For example when application sends unstructuredSSRequest to received processUnstructuredSSRequest with invokeId==0, it should set the invokeId==1 in unstructuredSSRequest

Attributes dataCodingScheme and string are also mandatory and represents the actual USSD Message. dataCodingScheme is the encoding parameter of the USSD Message.

# i

### **USSD String length**

In GSM 0902 160 octets is stated as the maximum length for the USSD string. However due to underlying signalling layers the maximum length of the USSD string depending on the message and can be less than 160

## 4.1.2. HTTP payload for MAP\_PROCESS\_UNSTRUCTURED\_SS\_RESPONSE

XML Payload sent to USSD Gateway by 3rd Party Application to send MAP\_PROCESS\_UNSTRUCTURED\_SS\_RESPONSE will be

**Dialog END** 

Notice that processUnstructuredSSResponse is last message in dialog and should always be carried in dialog type END

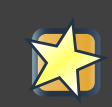

i

### Important

dialog id and invokeId will be same as received in processUnstructuredSSRequest

## 4.1.3. HTTP payload for MAP\_UNSTRUCTURED\_SS\_REQUEST

XML Payload sent to USSD Gateway by 3rd Party Application to send MAP\_UNSTRUCTURED\_SS\_REQUEST will be

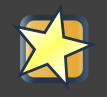

## Important

dialog id will be same as received in processUnstructuredSSRequest. However invokeId is incremented by 1

## 4.1.4. HTTP payload for MAP\_UNSTRUCTURED\_SS\_RESPONSE

XML Payload sent to 3rd Party Application by USSD Gateway for received MAP\_UNSTRUCTURED\_SS\_RESPONSE will be

# **Chapter 5. Traces and Alarms**

# 5.1. Tracers

USSD Gateway USSD Gateway Application creates following tracers:

| Sbb           | Tracer name                  | LOG4J category                                                                                                    |
|---------------|------------------------------|----------------------------------------------------------------------------------------------------|
| ParentSbb     | USSD-Parent                  | javax.slee.SbbNotification[seraine=SerbicefD{-<br>ussdgateway,vendor=org.mobicents,<br>version=1.0],sbb=SbbID[name=ParentSbb,<br>vendor=org.mobicents,version=1.0]].USSD-<br>Parent                  |
| SipSbb        | USSD-CHILD-SipSbb            | javax.slee.SbbNotification[seraine=SerbicefD{-<br>ussdgateway,vendor=org.mobicents,<br>version=1.0],sbb=SbbID[name=SipSbb,<br>vendor=org.mobicents,version=1.0]].USSD-<br>CHILD-SipSbb               |
| HttpClientSbb | USSD-CHILD-<br>HttpClientSbb | javax.slee.SbbNotification[seraine=8ethicefD{-<br>ussdgateway,vendor=org.mobicents,<br>version=1.0],sbb=SbbID[name=HttpClientSbb,<br>vendor=org.mobicents,version=1.0]].USSD-<br>CHILD-HttpClientSbb |

|                 | -       |                |              | - · ·         |
|-----------------|---------|----------------|--------------|---------------|
| Table 5.1, USSD | Gateway | Application    | Tracer and L | og Categories |
|                 | outomay | / .pp://duiloi |              | og outogonioo |

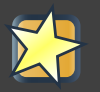

## Important

Spaces where introduced in LOG4J category column values, to correctly render the table. Please remove them when using copy/paste.

# **Appendix A. Revision History**

Revision HistoryRevision 1.0Wed June 2 2010BartoszBaranowskiCreation of the Mobicents JAIN SLEE USSD Gateway Application User Guide.

# Index

## F

feedback, vii